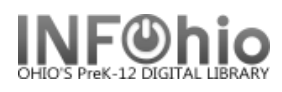

## **Spine Labels**

## Purpose:

Create spine labels just for items you cataloged today.

Location:

INFOhio tab > LBL: Item Labels

Setup options:

- a. Basic tab change report name and title (ex. Spine Labels for Today)
- b. Title Selection tab Modified by use gadget to locate your user profile (ex. ABHS\_LIB1) This will prevent spine labels running for items cataloged by other people or from vendor loads.
- c. Item Selection tab
  - Select your library
  - Click on the Date created gadget (See 15.3 Tip Sheet if you need help using the Date Gadget) DO NOT ENTER A SPECIFIC DATE!
    - o Click the time period gadget.
      - Start date Leave at default, date report will be run.

 $\Leftrightarrow$ 

- End date Leave at default, date report will be run.
- Click OK.
- d. Label Options tab
  - Bullet Spine labels.
  - Edit size of font if desired. You can also edit the font when viewing the report in Finished Reports.

Save Report as a Template!

| Result: |
|---------|
|---------|

| 398.2<br>DOL<br>PBK | 612<br>RAI | 92<br>POC | E<br>BOI | E<br>CAB | E<br>CAB | E<br>CAT | E<br>DAH<br>CAT |
|---------------------|------------|-----------|----------|----------|----------|----------|-----------------|
| E                   | E          | E         | E        | E        | E        | E        | E               |
| DEA                 | DOG        | DOG       | FRE      | FRE      | FUN      | FUN      | HIC             |
| E                   | E          | E         | E        | E        | E        | E        | E               |
| HIC                 | HIC        | KIN       | KIN      | LAC      | LAC      | MIL      | MIL             |

Page layout created and text abridged by INFOhio from SirsiDynix documentation. Copyright © 2018, SirsiDynix. All Rights Reserved INFOhio is Optimized by the Management Council